Ingresa a la página <u>www.burodecredito.com.mx</u> y selecciona "Reporte de crédito especial"

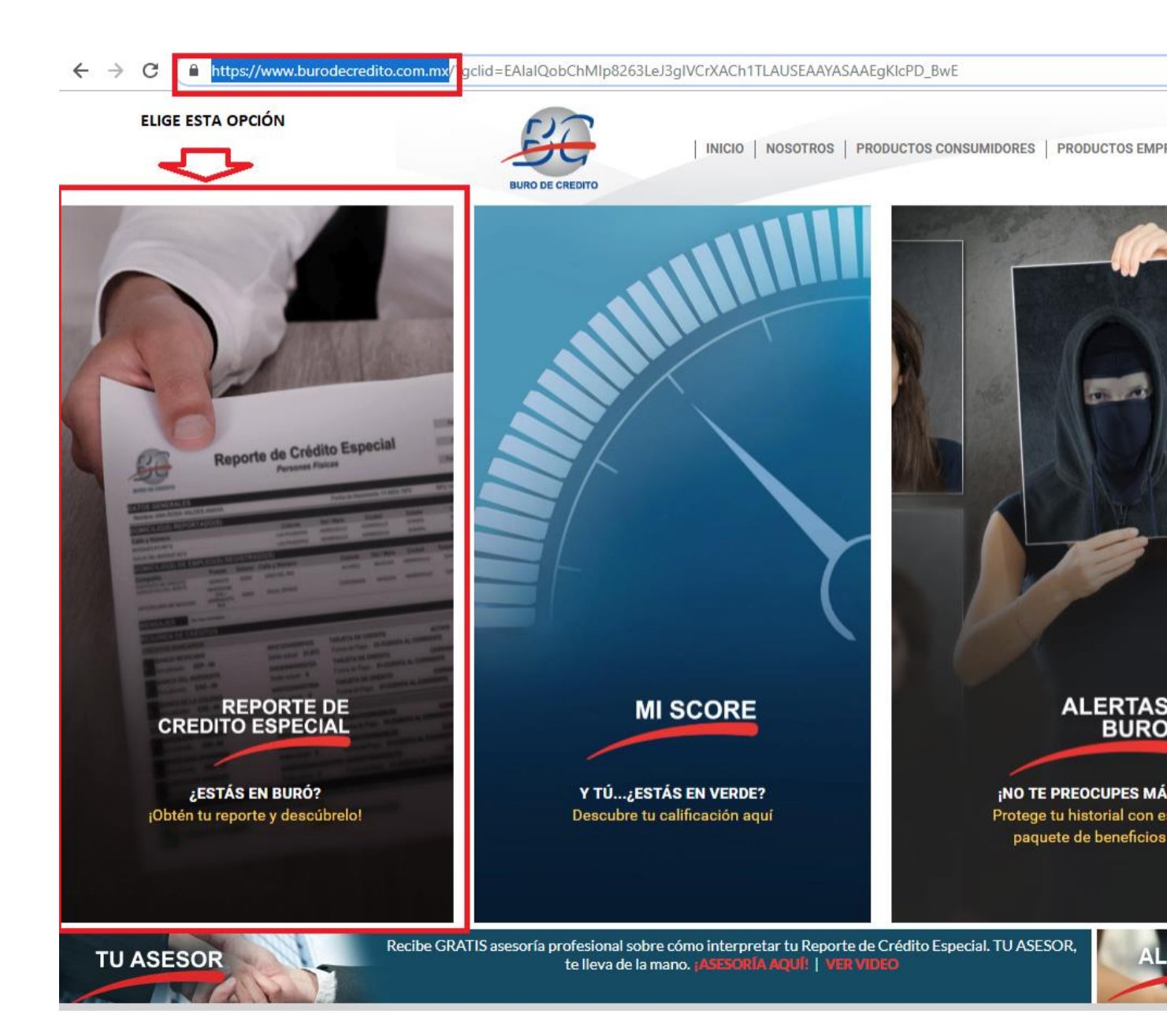

## 2. Selecciona "Obtener mi reporte ahora"

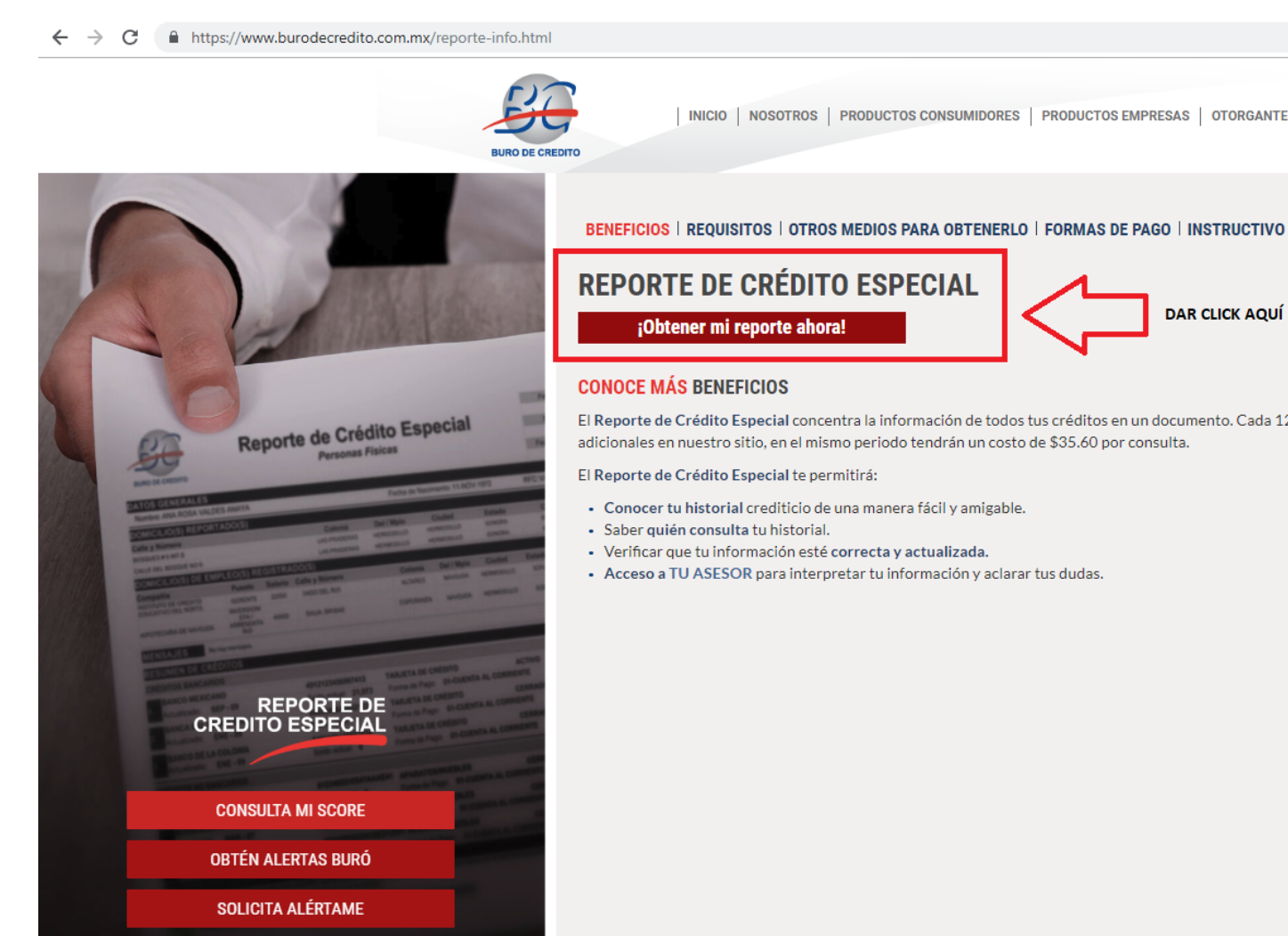

ACREDITA-T

3. Quita la selección de "Incluir Mi Score"

| ← → C https://wbc1.burodecredito.com.mx:543/RceOnline/ | autorizacion.faces                                                                                                    | ☆ ●                                  |
|--------------------------------------------------------|----------------------------------------------------------------------------------------------------|--------------------------------------|
|                                                        | REPORTE DE<br>BURO DE CREDITO<br>BURO DE CREDITO                                                                                                    |                                      |
|                                                        | Pasos a seguir         1         Autorización         2         Información Personal         3         Información Crediticia         4         Confirmación                                                                                                    |                                      |
|                                                        | Por lu seguridad necesitamos validar lu identidad, por favor ten a la mano la siguiente información para poder obtener lu Reporte de Crédito<br>Especial:                                                                                                    |                                      |
|                                                        |                                                                                                    |                                      |
|                                                        | TARJETA DE CRÉDITO     CRÉDITO AUTOMOTRIZ YIO HIPOTECARIO       ACTIVA - LA USE O NO (VIGENTE)     SI TENE O HA TENIDO EN LOS ÚLTIMOS 6 AÑOS       • Número de la tarjeta de crédito     • Número de crédito       • Límite de crédito     • Otorgante       • Otorgante     • Otorgante              |                                      |
|                                                        | Si no tienes alguno de estos créditos, selecciona la casilla "No tengo" en el paso 3.                                                                                                    |                                      |
| SOLAMENTE DEBE ESTAR<br>EN SELECCIÓN ESTA<br>OPCIÓN    | Autorizo a Buró de Crédito* para que consulte mi historial crediticio de acuerdo con los artículos 13 y 28 de la Ley para Regular las Sociedades de<br>Información Crediticia. Igualmente, declaro que conozco la naturaleza y el alcance de la información que se solicitará.<br>I Autorizo y acepto |                                      |
|                                                        | Asimismo autorizo que mi Reporte de Crédito Especial incluya los resultados de Mi Score y se realice el cargo por este servicio.  Incluir Mi Score  * Trans Union de México S.A. SIC                                                                                                    |                                      |
|                                                        | Continuar Continuar UNA VEZ SELECCIO                                                                                                    | NADA LA OPCIÓN DE<br>FO DAR CLICK EN |

- 4. Selecciona "No gracias"

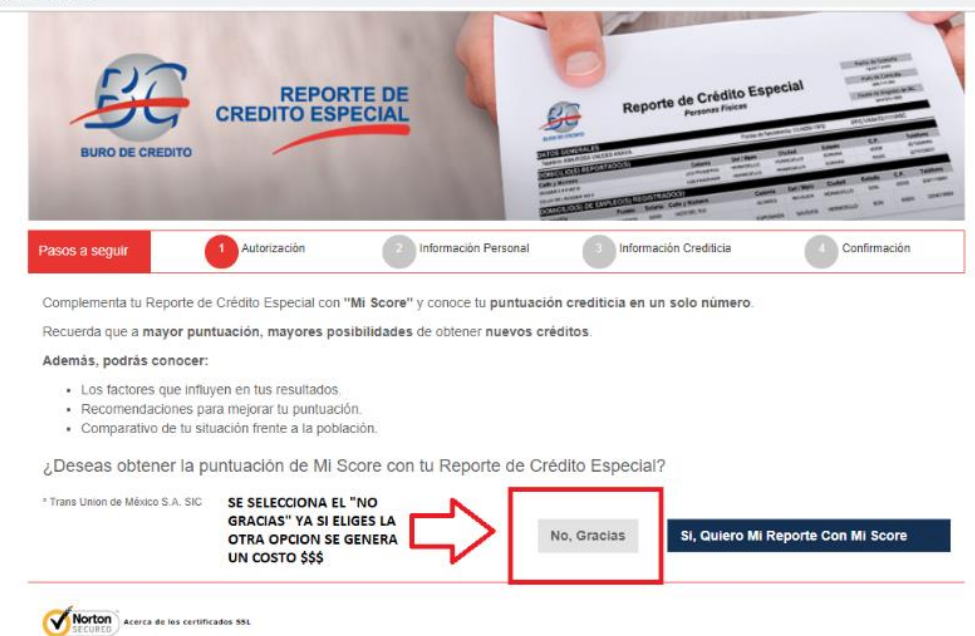

5. Procede con el llenado de la información personal (no es necesario poner RFC) y da click en continuar

|                                    | BURO DE CREDITO                                                                                                    | REPOR<br>CREDITO ESP                      | TE DE<br>ECIAL                   | Reporte de Crédito El<br>Persona resolución<br>Marcana de la construcción<br>Marcana de la construcción<br>Marcana de la c |                |
|------------------------------------|----------------------------------------------------------------------------------------------------|-------------------------------------------|----------------------------------|----------------------------------------------------------------------------------------------------|----------------|
|                                    | Pasos a seguir                                                                                                    | Autorización                              | 2 Información Personal           | 3 Información Crediticia                                                                                                    | 4 Confirmación |
|                                    |                                                                                                    |                                           |                                  |                                                                                                    |                |
|                                    | Datos personales:<br>Los datos con asterísco (*) son oblig<br>Al menos uno de estos campos deb                                                               | gatorios.<br>e capturarse ( * )           |                                  |                                                                                                    |                |
| LLENADO DE INFORMACIÓN             | Datos personales:<br>Los datos con asterisco (*) son obli<br>Al menos uno de estos campos deb<br>*Apellido paterno                                           | gatorios.<br>le capturarse ( * )          | Apel                             | lido materno                                                                                                    |                |
| LLENADO DE INFORMACIÓN<br>PERSONAL | Datos personales: Los datos con asterisco (*) son oblis Al menos uno de estos campos det *Apellido paterno * Primer nombre                                   | gatorios.<br>le capturarse ( * )          | Apell                            | lido materno                                                                                                    |                |
| LLENADO DE INFORMACIÓN<br>PERSONAL | Datos personales: Los datos con asterisco (*) son oblig Al menos uno de estos campos det *Apellido paterno * Primer nombre * Fecha de nacimiento             | gatorios.<br>ie capturarse (*)            | Apell<br>Segu<br>• RFC           | lido materno                                                                                                    |                |
| LLENADO DE INFORMACIÓN<br>PERSONAL | Datos personales: Los datos con asterisco (*) son oblig Al menos uno de estos campos det "Apellido paterno  * Primer nombre  • Fecha de nacimiento (d) •CURP | gatorios.<br>ee capturarse (*)<br>d) (mm) | Apell<br>Segu<br>(aaa)<br>* Telé | lido materno<br>undo nombre                                                                                                    |                |

|                                                                                                    | Al menos uno de estos campos debe capturarse ( ° )                                                                               |                                                         |
|----------------------------------------------------------------------------------------------------|----------------------------------------------------------------------------------------------------|---------------------------------------------------------|
|                                                                                                    | *Apellido paterno                                                                                                    | Apellido materno                                        |
|                                                                                                    |                                                                                                    |                                                         |
|                                                                                                    | * Primer nombre                                                                                                    | Segundo nombre                                          |
|                                                                                                    |                                                                                                    |                                                         |
|                                                                                                    | ° Fecha de                                                                                                    | ∘ RFC                                                   |
|                                                                                                    | nacimiento (dd) (mm)                                                                                                    | (aaaa)                                                  |
|                                                                                                    | CURP                                                                                                    | * Teléfono                                              |
|                                                                                                    |                                                                                                    |                                                         |
|                                                                                                    | * Correo electrónico                                                                                                    | * Confirmar correo                                      |
|                                                                                                    |                                                                                                    | electrónico                                             |
|                                                                                                    |                                                                                                    |                                                         |
| ES MUY IMPORTANTE HACER EL                                                                          | Datos domicilio:<br>Los datos con asterisco (*) son obligatorios.                                                                |                                                         |
| ES MUY IMPORTANTE HACER EL<br>LLENADO DE TODOS LOS ESPACIOS PARA<br>QUE PUEDA OBTENERSE LA CONSULTA | Datos domicilio:<br>Los datos con asterisco (*) son obligatorios.<br>* Calle y número                                            | * Código postal                                         |
| ES MUY IMPORTANTE HACER EL<br>LLENADO DE TODOS LOS ESPACIOS PARA<br>QUE PUEDA OBTENERSE LA CONSULTA | Datos domicilio:<br>Los datos con asterisco (*) son obligatorios.<br>* Calle y número                                            | * Código postal                                         |
| ES MUY IMPORTANTE HACER EL<br>LLENADO DE TODOS LOS ESPACIOS PARA<br>QUE PUEDA OBTENERSE LA CONSULTA | Datos domicilio:<br>Los datos con asterisco (*) son obligatorios.<br>* Calle y número                                            | * Código postal                                         |
| ES MUY IMPORTANTE HACER EL<br>LLENADO DE TODOS LOS ESPACIOS PARA<br>QUE PUEDA OBTENERSE LA CONSULTA | Datos domicilio:<br>Los datos con asterisco (*) son obligatorios.  * Calle y número  * Estado                                    | * Código postal<br>* Ciudad                             |
| ES MUY IMPORTANTE HACER EL<br>LLENADO DE TODOS LOS ESPACIOS PARA<br>QUE PUEDA OBTENERSE LA CONSULTA | Datos domicilio:<br>Los datos con asterisco (*) son obligatorios.  * Calle y número  * Estado  * Delegación o                    | * Código postal<br>* Ciudad<br>* Colonia o              |
| ES MUY IMPORTANTE HACER EL<br>LLENADO DE TODOS LOS ESPACIOS PARA<br>QUE PUEDA OBTENERSE LA CONSULTA | Datos domicilio:<br>Los datos con asterisco (*) son obligatorios.  * Calle y número  * Estado  * Delegación o Municipio          | * Código postal<br>* Ciudad<br>* Colonia o<br>población |
| ES MUY IMPORTANTE HACER EL<br>LLENADO DE TODOS LOS ESPACIOS PARA<br>QUE PUEDA OBTENERSE LA CONSULTA | Datos domicilio:<br>Los datos con asterisco (*) son obligatorios.<br>* Calle y número<br>* Estado<br>* Delegación o<br>Municipio | * Código postal<br>* Ciudad<br>* Colonia o<br>población |
| ES MUY IMPORTANTE HACER EL<br>LLENADO DE TODOS LOS ESPACIOS PARA<br>QUE PUEDA OBTENERSE LA CONSULTA | Datos domicilio:<br>Los datos con asterisco (*) son obligatorios.<br>* Calle y número<br>* Estado<br>* Delegación o<br>Municipio | * Código postal<br>* Ciudad<br>* Colonia o<br>población |
| ES MUY IMPORTANTE HACER EL<br>LLENADO DE TODOS LOS ESPACIOS PARA<br>QUE PUEDA OBTENERSE LA CONSULTA | Datos domicilio:<br>Los datos con asterisco (*) son obligatorios.<br>* Calle y número<br>* Estado<br>* Delegación o<br>Municipio | * Código postal<br>* Ciudad<br>* Colonia o<br>población |
| ES MUY IMPORTANTE HACER EL<br>LLENADO DE TODOS LOS ESPACIOS PARA<br>QUE PUEDA OBTENERSE LA CONSULTA | Datos domicilio:<br>Los datos con asterisco (*) son obligatorios.<br>* Calle y número<br>* Estado<br>* Delegación o<br>Municipio | * Côdigo postal<br>* Ciudad<br>* Colonia o<br>población |

6. Indica si cuentas con créditos vigentes e introduce el código de seguridad

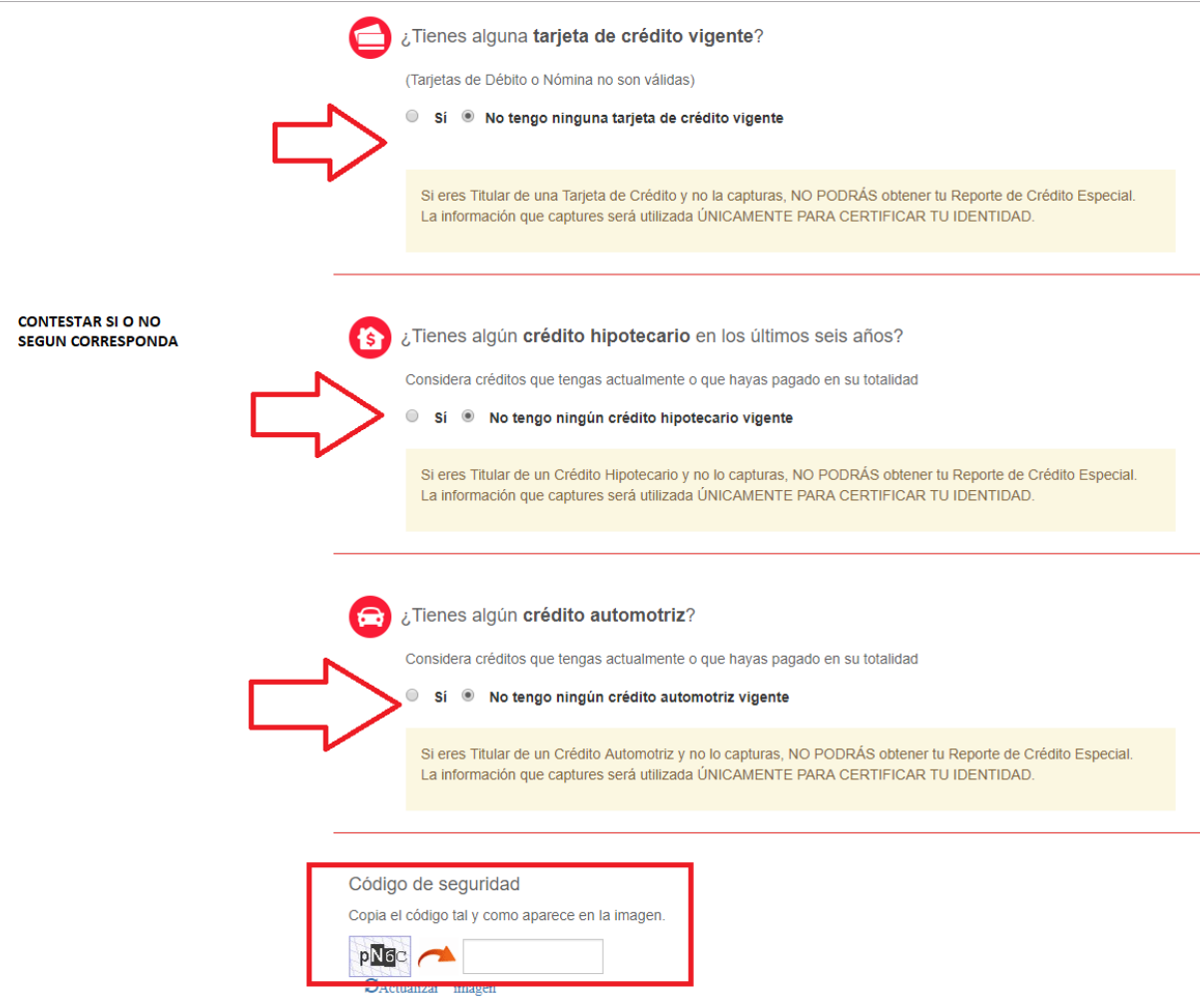

7. Puedes escoger entre aceptar y no aceptar

| https://wbc1.burodecredito.com.mx:543/RceOnline/referencias.taces                                          |                                                                                                    |  |
|----------------------------------------------------------------------------------------------------|----------------------------------------------------------------------------------------------------|--|
| BUIND DE CREDITO                                                                                           | CREDITO ESPECIAL                                                                                                    |  |
| Pastos a seguir<br>Pasto obtener la Reporte di<br>soliciannos tali y como apa<br>Adicionalmente en caso di | Autorización el información Personal información Credica Continnación<br>Crédito Especial ten a la mano el último estado de cuenta de lu tarjeta de crédito vigener y captura los datos que te<br>tem LTe gustaría recibir GRATIS tu Reporte de Crédito                                                                                                    |  |
| Los datos con esterinco (*) sen stálga<br>¿Tienes alguna f<br>(Tarjetas de Déclo d<br>Si * No teng         | ESPECIAl Cada 12 meses en lu correo electronico?  Terminos y condiciones:  Con base en la acegación de los presentes términos y condiciones, tu = Reporte de Crédito Especial erá generado y enviado gratultamente cada 12 meses al curros electrónico reporticionado conditariando la siguiente: ari - Acegto y reconsoro que de acuerdo con la legidación aglicable. Buró de Crédito verifico mi leterro proporcionado conditarian en legidación para obtener su Reporte de Crédito Especial  Descragar conta do |  |
| Si eres Titular de L<br>La información qu                                                                  | Ina Coplures serà villizzada UNICAMENTE PARA CERTIFICAR TU IDENTIDAD                                                                                                    |  |

8. Posteriormente la consulta de buró será enviada a tu correo electrónico, tu consulta vendrá protegida por una clave de seguridad, que vendrá adjunta en otro correo electrónico

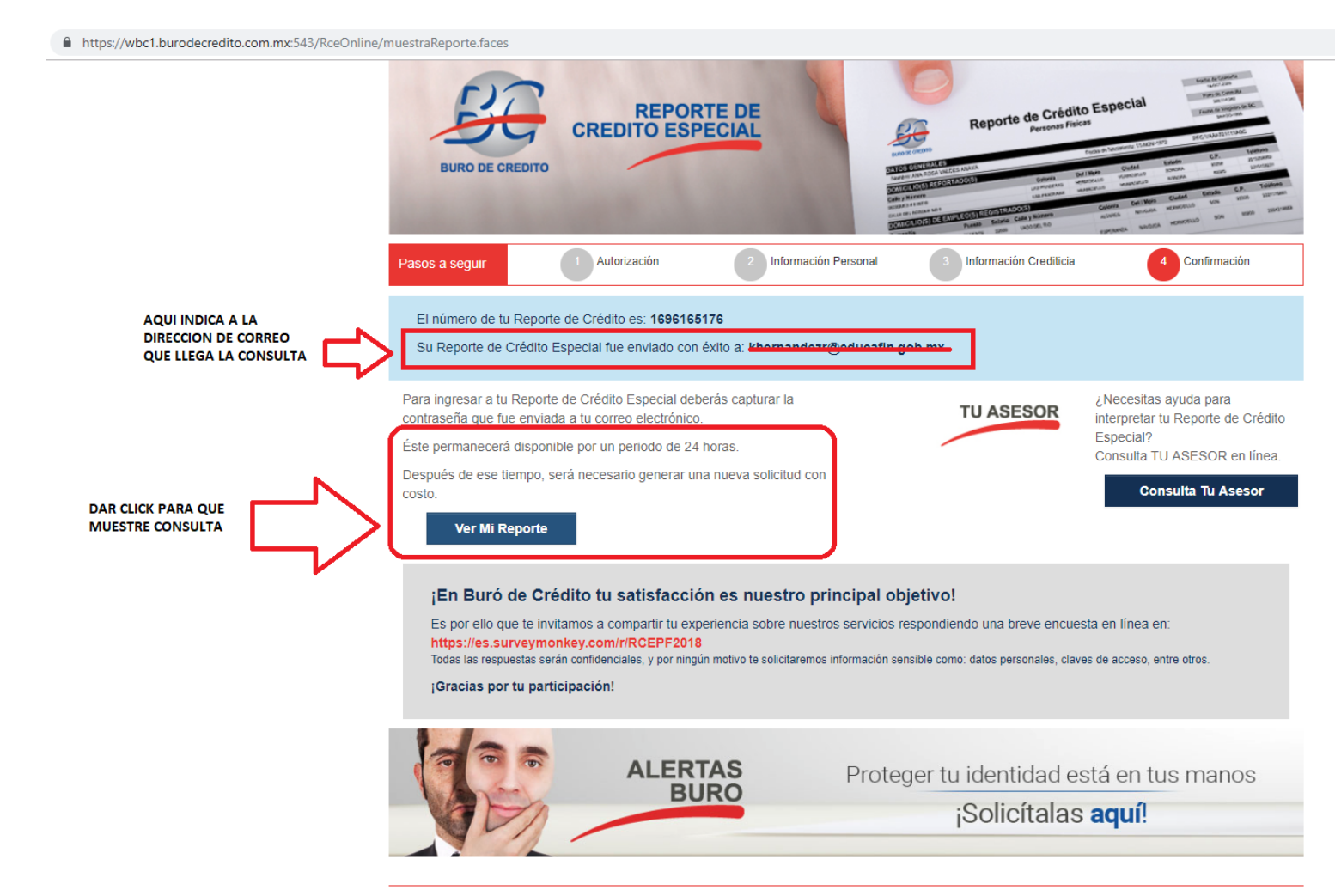

| Responder | © Responder a todos ♀ Reenviar ♀ MI<br>viernes 19/10/2018 04:42 p.m.<br>Servicio.clientes@burodecredito.com.mx<br>REPORTE DE CREDITO ESPECIAL PARA SOLICITUD: 46140190<br>HINDINGER HODINGEE HODINGEE<br>UI para descargar imágenes. Para ayudarle a proteger su confidencialidad, Outlook ha impedido la descarga automática de algunas imágenes en este mensaje.                                                                                                    |
|-----------|----------------------------------------------------------------------------------------------------|
|           |                                                                                                    |
|           | Haga clic<br>aquí con el<br>botón<br>derecho o<br>mantenga<br>pulsado para Solicitud Reporte de Crédito Especial Folio de Solicitud:                                                                                                    |
|           | Estimado(a) <u>managene de Crédito Especial deberás capturar la siguiente contraseña (4104mFW1)</u> CONTRASEÑ<br>Para ingresar a tu Reporte de Crédito Especial deberás capturar la siguiente contraseña (4104mFW1) CONTRASEÑ<br>El Reporte de Crédito Especial lo estarás recibiendo en otro correo.                                                                                                    |
|           | Atentamente,<br><b>Buró de Crédito</b>                                                                                                    |
|           | El presente mensaje es confidencial, dirigido únicamente para el destinatario. Si usted no es el destinatario, no deberá copiarlo, revelarlo o distribuirlo. Cualquie<br>acción realizada en este sentido, será ilegal. Si por error recibe el presente mensaje, por favor notifique al remitente.<br>This communication is confidential and intended only for the addressee. If you are not the intended recipient, you may not copy, disclose, or distribute this<br>message to anyone else; any such actions may be unlawful. If you have received this communication in error, please contact the sender of the message to<br>inform him or her of the error. |
|           |                                                                                                    |

| Responder @ Responder a todos @ Reenviar @ MI viernes 19/10/2018 04:42 p. m. Servicio.clientes@burodecredito.com.mx REPORTE DE CREDITO ESPECIAL PARA SOLICITUD: Para 1 Haga clic aquí para descargar imágenes. Para ayudarle a proteger su confidencialidad, Outlook ha impedido la descarga automática de algunas imágenes en este mensaje. 1606165176 protogido pdf A Notzer Buro pdf 2 Notzer Buro pdf |    |  |  |  |
|----------------------------------------------------------------------------------------------------|----|--|--|--|
| 473 KB                                                                                                    |    |  |  |  |
| Nombre de archivo: 1696165176_protegido.pdf<br>Tipo de archivo: archivo.pdf                                                                                                    |    |  |  |  |
| AL ABRIR EL ARCHIVO                                                                                                    |    |  |  |  |
| ENCRIPTADO TE derecho o mantenga Folio de Solicitud: 46140190 PEDIRA LA pulsado para                                                                                                    |    |  |  |  |
| CONTRASEÑA QUE<br>LLEGO EN EL PRIMER                                                                                                    |    |  |  |  |
| CORREO<br>Estimado(a) + 10 - 20 - 20 - 20 - 20 - 20 - 20 - 20 -                                                                                                    |    |  |  |  |
|                                                                                                    |    |  |  |  |
| En respuesta a tu solicitud, te hacemos llegar tu Reporte de Credito Especial, el cual contiene el detalle de los<br>créditos que se han reportado a Buró de Crédito. Es importante aclarar que la información que maneja Buró de<br>Crédito incluye créditos que se están pagando actualmente o presentan algún adeudo, así como los que se pagarc<br>en su totalidad.                                   | n  |  |  |  |
| Te anexamos un instructivo para apoyarte en la interpretación de tu Reporte de Crédito, el cual incluye a su vez lo<br>derechos que te confiere la Ley para Regular las Sociedades de Información Crediticia.                                                                                                    | os |  |  |  |
| En caso de que exista algún error en la información detallada en tu Reporte de Crédito, podrás presentar ante Buró<br>de Crédito una reclamación, quien a su vez realizará el trámite con el Otorgante de Crédito que corresponda. Para<br>tal efecto, a continuación te indicamos la liga a la cual ingresar para dar de alta la reclamación :                                                           |    |  |  |  |
| Reclamaciones En Línea                                                                                                    |    |  |  |  |
| Buró de Crédito realizará el trámite de tu reclamación con el Otorgante de Crédito y te dará respuesta en un plazo<br>no mayor a 29 días a partir de que reciba tu solicitud, debidamente llenada y acompañada de la documentación<br>requerida.                                                                                                    | )  |  |  |  |
| Te pedimos considerar los siguientes puntos para efectuar una reclamación:                                                                                                    |    |  |  |  |